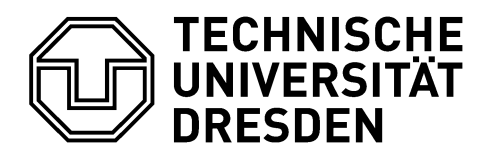

Fakultät Bauingenieurwesen Fakultätsrechenzentrum

# Installationsanleitung für PTC Mathcad 15 auf Windows Betriebssystemen

Stand: 13.11.2016

# Inhalt

| 1. Systemvoraussetzungen (bitte wirklich kurz lesen)                          | 3    |
|-------------------------------------------------------------------------------|------|
| 2. Kurzanleitung                                                              | 4    |
| 3. Einrichten des VPN-Zugangs zum TU-Dresden Lizenzserver                     | 5    |
| 4. Installation von PTC Mathcad 15 Update M045 (aktuelle Version - empfohlen) | . 10 |
| 5. Installation von Mathcad 15 Update M030 (ältere Version)                   | . 20 |

## 1. Systemvoraussetzungen (bitte wirklich kurz lesen)

Die Hardware-Anforderungen von Mathcad sind selbst für ältere Computer kein Problem, weswegen diese nicht unbedingt erwähnt werden müssen (wer sie trotzdem nachlesen möchte, kann sie sich <u>hier</u> ansehen).

Beachtung finden sollten die softwareseitgen Anforderungen. Hier möchte Mathcad laut Beschreibung vorab gerne

<u>Microsoft Data Access Components (MDAC) 2.8,</u> <u>.NET Framework 3.5 SP1</u> und <u>MSXML 4.0 SP3</u>

installiert haben, wobei auch während der Installation darauf hingewiesen wird, wenn etwas fehlt.

Achtung: In manchen Fällen kommt es vor, dass bei der Mathcad-Installation nur das englische Sprachpaket installiert wird. Das ist auf falsche installierte Microsoft-Komponenten zurückzuführen. In diesem Fall muss Mathcad noch einmal deinstalliert werden und danach überprüft werden, ob bei den oben genannten Microsoft-Features die deutsche Version installiert ist. Ebenfalls sollte man <u>Microsoft Visual C++ 2013 Redistributable</u> und <u>Microsoft Visual C++ 2015 Redistributable</u> erneuern und die deutsche Version installieren (bei beiden Downloads die Packages vcredist\_x64.exe und vcredist\_x86.exe). Wenn auf dem Computer noch weitere Versionen von Visual C++ oder auch Microsoft SQL-Server-Dienste installiert sind, auch diese prüfen. Leider ist das Problem zum gegenwärtigen Zeitpunkt nicht genauer eingrenzbar, es ist aber auf diesem Wege möglich zu beheben.

## 2. Kurzanleitung

## VPN-Zugang:

## Download Cisco AnyConnect

| Server:   | vpn2.zih.tu-dresden.de |
|-----------|------------------------|
| Group:    | TUD-vpn-lic            |
| Username: | s-Nummer@tu-dresden.de |

### Installation Mathcad 15 Update M045

<u>Download Mathcad 15 Update M045</u> (nur aus dem TU-internen Netz möglich → Cisco AnyConnect Group: TUD-vpn-all)

 FlexNet-Lizenzserver:

 Server-Name:
 studlic.zih.tu-dresden.de oder alternativ 141.76.16.97

 Server-Port:
 7788

 (zum Verwenden von Mathcad Cisco AnyConnect Group: TUD-vpn-lic)

Eine ausführliche Installationsanleitung ist in den Kapiteln 3 bis 5 gegeben.

## 3. Einrichten des VPN-Zugangs zum TU-Dresden Lizenzserver

Mathcad ist ein ausschließlich kommerziell verfügbares Programm. Damit es kostenfrei zu Lehrzwecken auf dem eigenen PC genutzt werden kann, hat die TU Dresden einige Lizenzen erworben, welche über einen Lizenzserver abgerufen werden können.

Dazu muss man sich zunächst eine Software installieren, die einen VPN-Zugang (Virtual Private Network) zu dem besagten Lizenzserver herstellt, von dem wiederum eine Lizenz abgerufen wird, welche die Nutzung von Mathcad ermöglicht.

Das bedeutet, dass man vor der eigentlichen Nutzung von Mathcad ein Programm (hier Cisco AnyConnect) ausführt, um eine Lizenz erhalten zu können. Es ist eine permanente Internetverbindung (auch während der Nutzung von Mathcad) notwendig!

Hier werden nun die Schritte erläutert, die zur Installation der Client-Software "Cisco AnyConnect" notwendig sind:

Zunächst muss man die Website der TU-Dresden aufrufen, auf welcher Cisco AnyConnect zur Verfügung gestellt wird (Bild 3.1):

https://tudresden.de/die\_tu\_dresden/zentrale\_einrichtungen/zih/dienste/datennetz\_dienste/vpn/ssl\_vp n/index\_html

| /tu-dresden.de/zih/dienste/service-katalog/arbeitsumgebung/zugang_datennetz/vpn/ssl_vpn 🖾 🤆 🔍 <i>Suchen</i> 👘 🏠 自                                               |
|----------------------------------------------------------------------------------------------------|
| ECHNESCRE TU Dresden 7 Sprache 🎸 Suche 🔎 Interner Bereich 🖌                                                                                                    |
| ZENTRUM FÜR INFORMATIONS-<br>DIENSTE UND HOCHLEISTUNGS-<br>RECHNEN (ZIH) DIE EINRICHTUNG DIENSTE HOCHLEISTUNGS-<br>RECHNEN (ZIH) STUDIUM & STUDIUM & AUSBILDUNG |
| DIENSTE SERVICE KATALOG ARBEITSUMGEBUNG ZUGANG DATENNETZ VPN CISCO ANYCONNECT                                                                                   |
| ANLEITUNG CISCO ANYCONNECT WINDOWS ANLEITUNG ANYCONNECT LINUX ANLEITUNG ANYCONNECT MAC OS X                                                                     |
| ANLEITUNG ANYCONNECT IOS (IPAD/IPHONE)                                                                                                    |
| Cisco AnyConnect<br>Ab Montag, den 25.04.2016 läuft das VPN-Gateway vpn.zih.tu-dresden.de auf neuer<br>Hard- und Software.                                      |
| Hier finden Sie Hinweise für die sich daraus ergebenden Veränderungen: 🗗 Upgrade-<br>VPN2-Hinweise.pdf                                                          |
| Institute und Einrichtungen der TU Dresden können als empfohlene Software Cisco                                                                                 |
| AnyConnect Secure Mobility Client für den gesicherten Zugriff auf die jeweiligen                                                                                |
| Institutsnetze und das Datenetz der Till Dresden einsetzen                                                                                                    |
| Institutsnetze und das Datennetz der TU Dresden einsetzen.<br>Cisco AnyConnect verwendet für den VPN Tunnel SSL über den Standart-Port TCP 443                  |

Bild 3.1

In der Mitte sind noch weitere Installationshinweise zu finden, weiter unten sind dann die Links zu den Downloads für die verschiedenen Betriebssysteme aufgeführt. (Bild 3.2). Es wird auch empfohlen, die aktuellste Version (hier 4.2.02075) zu verwenden.

| 🔶 🛈 🔒   https://tu-dresden.de | e/zih/dienste/service-katalog/arbeitsumgebung/zugang_datennetz/vpn/ssl_vpn 🖾 😋 🔍 Suchen 🎓 🏠 自 🔸      |
|-------------------------------|----------------------------------------------------------------------------------------------------|
|                               | Sonderzeichen '[' oder ']' enthält, nicht möglich. Aus lizenzrechtlichen Gründen ist ein             |
|                               | Download der Software nur mit einem gültigen > Login des ZIH möglich. Für die                        |
|                               | Erst-Installation benötigen Sie Administrator-Rechte.                                                |
|                               | Windows 8 - ACHTUNG: beim Upgrade von Windows 8 auf Windows 8.1 MUSS der                             |
|                               | Cisco AnyConnect Client Vor dem Upgrade deinstalliert werden, sonst funktioniert er                  |
|                               | danach nicht mehr. Das ist leider auch so in den Release Notes von Cisco beschrieben.                |
|                               | Version AnyConnect 4.2.02075:                                                                        |
|                               | <ul> <li>AnyConnect f ür Linux 64bit (Version 4.2.02075)</li> </ul>                                  |
|                               | <ul> <li>AnyConnect f ür Mac OS X auf Intel (Version 4.2.02075)</li> </ul>                           |
|                               | <ul> <li>&gt;AnyConnect f ür Windows (Version 4.2.02075)</li> </ul>                                  |
|                               | >Transform-Datei (.mst) für Windows - Abschalten des Customer Experience                             |
|                               | Feedback(CEF) : Starten sie ein CMD-Fenster als "Administrator" und führen Sie<br>diesen Befehl aus: |
|                               | msiexec -i anyconnect-win-4.2.02075-pre-deploy-k9.msi TRANSFORMS=anyconnect-                         |
|                               | win-disable-customer-experience-feedback_42-02075.mst                                                |
|                               | Damit wird das CEF im AnyConnect abgeschaltet.                                                       |
|                               | Version AnyConnect 3.1.13015:                                                                        |
|                               | <ul> <li>AnyConnect f ür Windows (Version 3.1.13015)</li> </ul>                                      |
| Dild 2 2                      |                                                                                                    |

Bild 3.2

Nach dem Auswählen muss man sich auf der Website der TU-Dresden authentifizieren. Das gelingt, in dem man auf den roten Login-Button drückt (Bild 3.3).

| 🕒 🛈 🚨   https:// <b>tu-dresden.de</b> /zih/ressourcen/dateien/dienste/arbeitsumgebung/zuga | https://tu-dresden.de/zih/ressourcen/dateien/dienste/arbeitsumgebung/zugang_datennetz/vpn/software/anyconnect-win-4-2-02075-pre-deploy-k9.msi C Q Suchen |                      |               |                           |                |                         |  |  |  |
|--------------------------------------------------------------------------------------------|----------------------------------------------------------------------------------------------------|----------------------|---------------|---------------------------|----------------|-------------------------|--|--|--|
|                                                                                            | Dresden 📝                                                                                                    |                      |               | Sprache 🊱                 | Suche D        | Interner Bereich 🥑      |  |  |  |
| ZENTRUM FÜR INFOR<br>DIENSTE UND HOCHL<br>RECHNEN (ZIH)                                    | RMATIONS-<br>EISTUNGS-                                                                                                    | DIE EINRICHTUNG      | DIENSTE       | HOCHLEISTUNGS-<br>RECHNEN | FORSCHUNG      | STUDIUM &<br>AUSBILDUNG |  |  |  |
|                                                                                            | Geschützte                                                                                                    | er Inhalt            |               |                           |                |                         |  |  |  |
| <b>_</b> + <b>+_</b>                                                                       | Login notwendig<br>Sie versuchen auf einen Login-geschützten Bereich zuzugreifen. Der Login-Schutz hat<br>den bisherigen IP-basierten Schutz abgelöst.   |                      |               |                           |                |                         |  |  |  |
|                                                                                            | Bitte melden Sie<br>können.                                                                                                    | sich mit Ihrem ZIH-N | utzernamen ar | ı, um auf diese Inhalte   | : zugreifen zu |                         |  |  |  |
|                                                                                            | LOGIN                                                                                                    |                      |               |                           |                |                         |  |  |  |
|                                                                                            |                                                                                                    |                      |               |                           |                |                         |  |  |  |

Man gelangt zu dem Identity Provider, der auch z.B. von OPAL bekannt ist. Dort gibt man wie gewohnt die s-Nummer sowie das Passwort ein (Bild 3.4).

| TECHNISCHE<br>UNIVERSITÄT<br>DRESDEN |                                                                                                    |                                                                                  |
|--------------------------------------|----------------------------------------------------------------------------------------------------|----------------------------------------------------------------------------------|
|                                      | TU Dresden DFN-AAI-Login<br>Bitte prüfen Sie ob die Verbindung gesichert ist bevor                                                                     | Sie ihre Logindaten eingeben. 🌘 https://                                         |
|                                      | Sie wollen auf den folgenden Dienst zugreifen:<br>tu-dresden.de                                                                                        |                                                                                  |
|                                      | Die oben beschriebene Webseite erfordert ein Login un<br>Heimateinrichtung angegeben.<br>ZIH-Login: s-Nummer<br>Passwort:                              | d Sie haben die TU Dresden als ihre                                              |
|                                      | Anmeldung nicht speichern                                                                                                    |                                                                                  |
|                                      | Mit [Anmelden] bestätigen Sie, dass Sie die <u>hier</u><br>gelesen und verstanden haben und diesen Dien                                                | aufgeführten Hinweise zum Datenschutz<br>st unter diesen Bedingungen nutzen.     |
|                                      | Es gilt das <u>Impressum</u> der TU-Dresden mit folgenden<br>Abweichungen:                                                                             | Für Rückfragen kontaktieren Sie bitte den<br>Service Desk                        |
|                                      | Konzeption, Realisierung, Betreiber:<br>Technische Universität Dresden<br>Zentrum für Informationsdienste und<br>Hochleistungsrechnen<br>01062 Dresden | Tel.: +49 351 463-40000<br>Fax: +49 351 463-42328<br>E-Mail: <u>Service Desk</u> |

Bild 3.4

Nach dem Bestätigen der eigenen Daten öffnet sich folgender Download-Dialog (Bild 3.5), bei dem man die Datei herunterladen kann (Datei speichern).

| Öffnen von anyconnect-win-4-2-02075- | pre-deploy-k9.msi | ×        |
|--------------------------------------|-------------------|----------|
| Sie möchten folgende Datei öffnen:   |                   |          |
| anyconnect-win-4-2-02075-pr          | e-deploy-k9.msi   |          |
| Vom Typ: Windows Installer Pac       | kage (5,2 MB)     |          |
| Von: https://tu-dresden.de           |                   |          |
| Möchten Sie diese Datei speichern?   |                   |          |
|                                      | Datei speichern   | bbrechen |
|                                      |                   | 1        |

Bild 3.5

Nachdem der Download abgeschlossen ist, muss man die heruntergeladene Datei ausführen, allem zustimmen und auf "Weiter" klicken.

Nach Abschluss der Installation kann Cisco AnyConnect gestartet werden. Es sollte nach der Installation zunächst so aussehen wie in Bild 3.6.

| S Cisco AnyConnect Secure Mobility Client |          | D       | ×     |          |
|-------------------------------------------|----------|---------|-------|----------|
| VPN:<br>Ready to connect.                 | <b>~</b> | Connect |       | Bild 3.6 |
| <b>\$</b> ()                              | _        | _       | cisco |          |

Nun muss man die Adresse des Servers der TU-Dresden eintragen. Sie lautet **vpn2.zih.tu-dresden.de** (Bild 3.7).

| S Cisco Any | Connect Secure Mobility Client                      |   |         | ×     |
|-------------|-----------------------------------------------------|---|---------|-------|
|             | VPN:<br>Ready to connect.<br>Vpn2.zih.tu-dresden.de | ~ | Connect |       |
|             |                                                     | - | -       | ciaco |

Nachdem dies geschehen ist, muss man nun die Gruppe auswählen, zu der die VPN-Verbindung aufgebaut werden soll. In unserem Falle ist das die Gruppe **TUD-vpn-lic** (Bild 3.8). Bitte unbedingt darauf achten, dass diese Gruppe ausgewählt ist, da sonst keine Verbindung zum Lizenzserver aufgebaut werden kann.

| Sisco AnyConnec | t   vpn2.zih.tu-dresden.de X                                                                                 | 🌀 Cisco AnyConnect Secure Mobility Client — 🛛 | ×                |
|-----------------|----------------------------------------------------------------------------------------------------|-----------------------------------------------|------------------|
| Please ente     | r your username and password.                                                                                | VPN:                                          |                  |
| Group:          | TUD-vpn-lic 🗸 🗸                                                                                              | Please enter your username and password.      |                  |
| Username:       | NK-vpn-all<br>TUD-vpn-all<br>TUD-vpn-lic                                                                     | vpn2.zih.tu-dresden.de 🗸 Connect              | 1                |
| Password:       | TUD-vpn-split-campus<br>TUD-vpn-split-coe<br>TUD-vpn-split-mgmt<br>TUD-vpn-split-nopriv<br>TUD-vpn-split-sap | <b>\$</b> ()                                  | li.ite.<br>Lisco |

Bild 3.8

Danach muss man den Benutzernamen (s-Nummer@tu-dresden.de) und das Kennwort eingeben (Bild 3.9)

| Sisco AnyConnect | vpn2.zih.tu-dresden.de X   | 🕥 Cisco AnyConnect Secure Mobility Client — 🗌 | ×   |
|------------------|----------------------------|-----------------------------------------------|-----|
| Please enter y   | our username and password. | VPN:                                          |     |
| Group: T         | UD-vpn-lic V               | Please enter your username and password.      |     |
| Username:        | s-Nummer@tu-dresden.de     | vpn2.zih.tu-dresden.de Connect                | 1   |
| Password.        |                            |                                               |     |
|                  | OK Cancel                  | <b>•</b> • •                                  | 500 |

Bild 3.9

Dann ist die Einrichtung von Cisco AnyConnect abgeschlossen und eine Verbindung aufgebaut (Bild 3.10). Unten rechts in der Taskleiste oder bei den ausgeblendeten Symbolen erscheint ebenfalls ein Symbol, welches die aktive Verbindung anzeigt (Bild 3.11).

| 🕥 Cisco Any | Connect Secure Mobility Client -             | - 🗆 🗙          |   |   |    |   |     |     |     |            |
|-------------|----------------------------------------------|----------------|---|---|----|---|-----|-----|-----|------------|
|             | VPN:<br>Connected to vpn2.zih.tu-dresden.de. |                |   |   |    |   |     |     |     |            |
|             | vpn2.zih.tu-dresden.de 🗸                     | Disconnect     |   |   |    |   |     |     |     |            |
| 00:03:47    |                                              | IPv4           | ~ |   |    |   | ő=1 | 10  | 6 E | 12:24      |
| <b>Q</b> () |                                              | dhahe<br>cisco |   | - | 10 | V |     | 40) |     | 14.11.2015 |

Bild 3.10

Bild 3.11

## 4. Installation von PTC Mathcad 15 Update M045 (aktuelle Version)

Kommen wir nun zur eigentlichen Installation von Mathcad.

Zunächst sollte man sicherstellen, dass man sich innerhalb des Uni-Netzwerkes befindet. Sollte die Cisco AnyConnect – VPN Verbindung zum Lizenzserver noch bestehen, so muss man die Verbindung wieder trennen und erneut starten. Dann bei der Gruppe "**TUD-vpn-all**" auswählen und ebenfalls mit ZIH-Login und Passwort einwählen. Diese Verbindung ist nur für den Download von Mathcad wichtig, danach kann (und sollte für die Verwendung von Mathcad) wieder die Gruppe TUD-vpn-lic eingestellt werden.

Das Programm Mathcad ist auf den TU-Seiten der Maschinenbauer unter folgender Webadresse zu finden:

https://tu-dresden.de/ing/maschinenwesen/cad/service/software/mathcad (Bild 4.1).

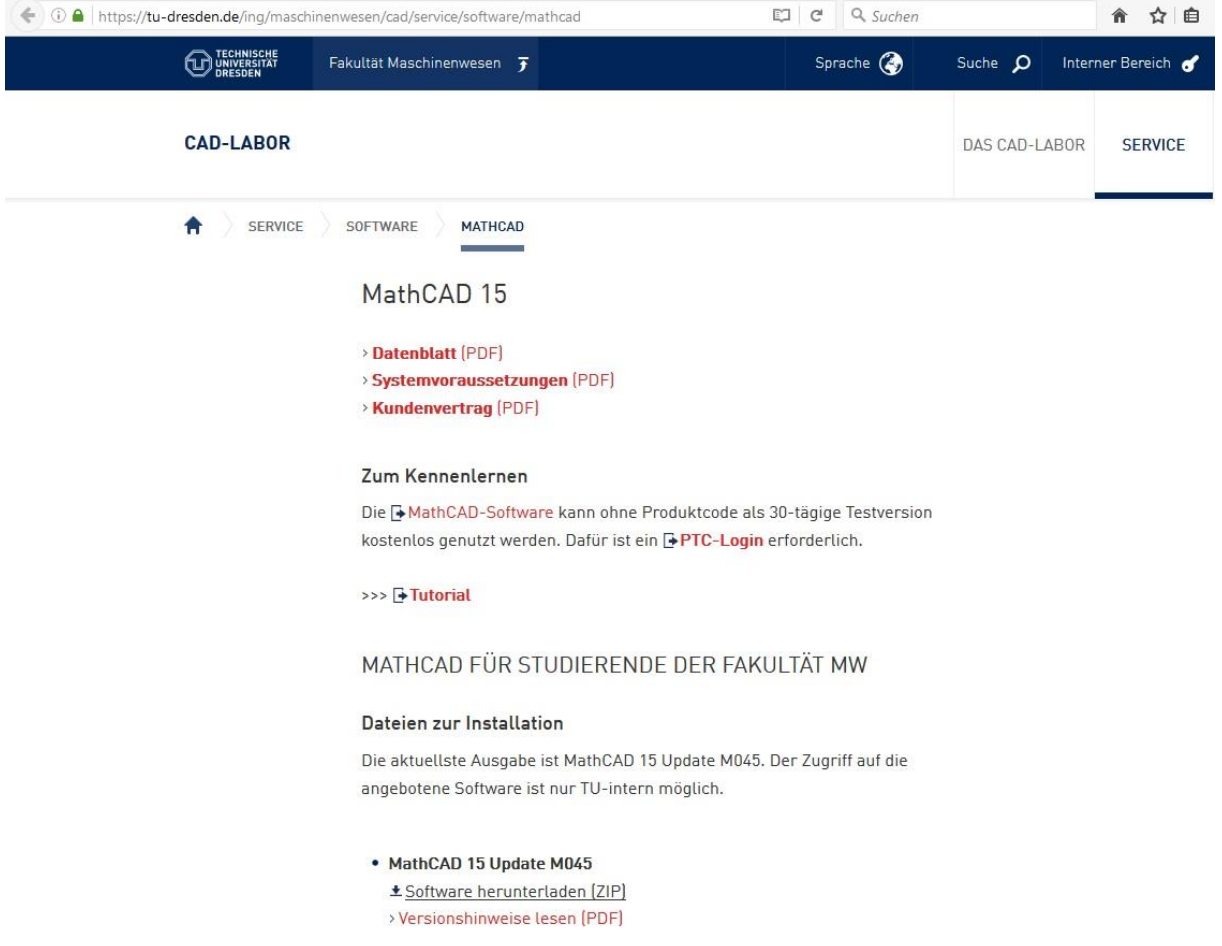

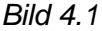

Mit einem Klick auf "Software herunterladen" kann mit die ZIP-komprimierte Datei herunterladen (Bild 4.2). Die aktuellste (und empfohlene) Version ist Mathcad 15 Update M045.

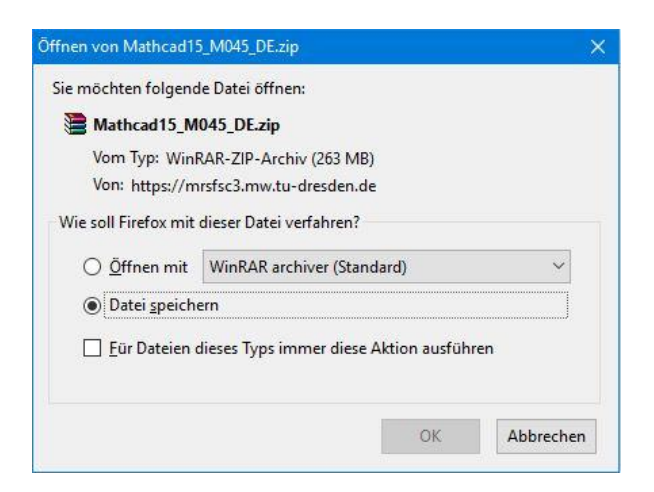

Bild 4.2

Nachdem die Datei heruntergeladen ist, muss sie entpackt werden (das geht zum Beispiel mit dem Programm WinRAR (<u>http://www.winrar.de/download.php</u>). Dort einfach die kostenlose Testversion herunterladen – die funktioniert zeitlich unbeschränkt).

Nach dem Entpacken der heruntergeladenen Datei sollte der Ordner folgendermaßen aussehen (Bild 4.3):

| 📙 🛛 🛃 🚽 🛛 Mathcad                                                      |                                                                                |                                                                                                    |                                                                                                    | - 0                                 | ×     |
|------------------------------------------------------------------------|--------------------------------------------------------------------------------|----------------------------------------------------------------------------------------------------|----------------------------------------------------------------------------------------------------|-------------------------------------|-------|
| Datei Start Freigeben Ans                                              | icht                                                                           |                                                                                                    |                                                                                                    |                                     | · ^ 🔞 |
| An Schnellzugriff Kopieren Einfügen                                    | Verschieben nach * 🗙 Löschen *                                                 | Neuer<br>Ordner                                                                                                    | Eigenschaften                                                                                                    | Alles auswählen<br>Nichts auswählen |       |
| Zwischenablage                                                         | Organisieren                                                                   | Neu                                                                                                    | Öffnen                                                                                                    | Auswählen                           |       |
| ← → × ↑ 📙 > Mathcad                                                    |                                                                                |                                                                                                    | N" ∽ ~                                                                                                    | /lathcad" durchsuchen               | Q     |
| ^                                                                      | Name                                                                           | Änderungsda                                                                                                    | atum Typ                                                                                                    | Größe                               |       |
| <ul> <li>Schnellzugriff</li> <li>Desktop</li> <li>Downloads</li> </ul> | adobe<br>dsrc<br>html<br>mathcad<br>ptc_inst<br>ptcsh0<br>uninstall<br>autorun | 12.11.2016 18<br>12.11.2016 18<br>12.11.2016 18<br>12.11.2016 18<br>12.11.2016 18<br>12.11.2016 18<br>12.11.2016 18<br>12.11.2016 18<br>10.09.1996 16<br>19.06.2015 09 | <ul> <li>bateiordner</li> <li>bateiordner</li> <li></li></ul> | matio 1 KB<br>3 275 KB              |       |
| 9 Elemente                                                             |                                                                                |                                                                                                    |                                                                                                    |                                     |       |

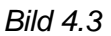

Mit einem Doppelklick auf "setup" öffnet sich das Installationsmenü von Mathcad (Bild 4.4).

| 回 PTC.Setup - Mathcad 15.0 (M045) | - 🗆 ×                             |
|-----------------------------------|-----------------------------------|
| PTC°                              |                                   |
|                                   | Zum Beginnen auf 'Weiter' klicken |
|                                   |                                   |
|                                   |                                   |
|                                   |                                   |
|                                   |                                   |
| Mathcad                           |                                   |
| Matricad                          |                                   |
|                                   |                                   |
|                                   |                                   |
|                                   |                                   |
| Hostname:<br>PTC HostID:          |                                   |
| Hilfe 🕶                           | Weiter > Beenden                  |

Bild 4.4

Wie dort beschrieben auf "Weiter" klicken. Man gelangt zur Lizenzvereinbarung (Bild 4.5), die man akzeptiert und wieder auf "Weiter" klickt.

| 🔲 PTC.Setup - Mat        | hcad 15.0 (M045)                                                                                                    |             | E         | ×     |
|--------------------------|----------------------------------------------------------------------------------------------------|-------------|-----------|-------|
| <b>ΡΤC</b> °             |                                                                                                    |             |           |       |
|                          |                                                                                                    | Lizenvertra | g akzepti | eren  |
|                          | Sie müssen den Lizenzvertrag akzeptieren, um weiterzugehen                                                                                                    |             |           |       |
|                          | PTC-KUNDENVERTRAG<br>DIESER PTC-KUNDENVERTRAG (VERTRAG) IST EIN VERBINDLICHER VERTRAG<br>ZWISCHEN DER PERSON, FIRMA ODER SONSTIGEN ORGANISATION, IN DEREN<br>NAMEN DIE BETREFFENDE PERSON DIESEN VERTRAG ANNIMMT UND ENTWEDER<br>(A) AUF DIE NACHSTEHENDE SCHALTFLÄCHE ICH STIMME ZU KLICKT ODER (B)<br>SOFTWARE ODER DOKUMENTATION VON PTC BZW. PTC INC. ODER FALLS DER<br>ERWERB IN EINEM IN ANLAGE A GENANNTEN LAND ERFOLGT IST DER IN ANLAGE Å<br>ZU DIESEM VERTRAG GENANNTEN LAND EXPLOIGT IST DER IN ANLAGE Å<br>ZU DIESEN SIE SICH DIE VERTRAGSBEDINGUNGEN SORGFÄLTIG DURCH, BEVOR<br>SIETE LESEN SIE SICH DIE VERTRAGSBEDINGUNGEN SORGFÄLTIG DURCH, BEVOR<br>SIE DIESEN VERTRAG ANNEHMEN. DURCH KLICKEN AUF DIE SCHALTFLÄCHE ICH<br>STIMME ZU ODER DURCH INSTALLIEREN, BENUTZEN ODER ZUGREIFEN AUF<br>SOFTWARE ODER DOKUMENTATION VON PTC ERKLÄRT SICH DER KUNDE DAMIT<br>EINVERSTANDEN, DIESEN VERTRAG ALS VERBINDLICH ANZUERKENNEN UND<br>VERSICHERT, DASS ER ENTSPRECHEND VERTRRTUNGSBERECHTIGT IST.<br>SOWEIT IS INCHT MIT ALLEN VERTRAGSANDEN SIND<br>ODER NICHT BERECHTIGT SIND, FÜR DIE FIRMA ODER SONSTIGE ORGANISATION,<br>IN DEREN NAMEN SIE DIESEN VERTRAG ANNEHMEN, VERPFLICHTUNGEN | *<br>(j)    |           |       |
|                          | Druck                                                                                                    | version     |           |       |
|                          | <ul> <li>Einverstanden</li> <li>Nicht einverstanden</li> </ul>                                                                                                    |             |           |       |
| Hostname:<br>PTC HostID: |                                                                                                    |             |           |       |
| Hilfe 🕶                  |                                                                                                    | Weite       | r> Bee    | enden |

Bild 4.5

Dort gelangt man zum Auswahlmenü der Installation (Bild 4.6). Für die Installation ist "Mathcad" auszuwählen.

| PTC.Setup - Mathcad 15.0 (M045) |                    | н п                              | ×   |
|---------------------------------|--------------------|----------------------------------|-----|
| PTC°                            |                    |                                  |     |
|                                 |                    | Zu installierendes Produkt wähle | en  |
|                                 | Mathcad            |                                  |     |
|                                 | PTC License Server |                                  |     |
|                                 |                    |                                  |     |
|                                 |                    |                                  |     |
|                                 |                    |                                  |     |
| Mathcad                         |                    |                                  |     |
| macricad                        |                    |                                  |     |
|                                 |                    |                                  |     |
|                                 |                    |                                  |     |
|                                 |                    |                                  |     |
| Hostname:                       |                    |                                  |     |
| PTC HostID:                     |                    | <i>(</i>                         |     |
| Hilfe 🕶                         |                    | Beend                            | len |

Bild 4.6

Im nächsten Schritt wird nach der Lizenz gefragt (Bild 4.7). Wie im 2. Kapitel erklärt, wird die Lizenz über einen Lizenzserver bezogen, weswegen "FLEXnet Server/Lizenzdatei" auszuwählen ist. Danach wieder "Weiter" anklicken.

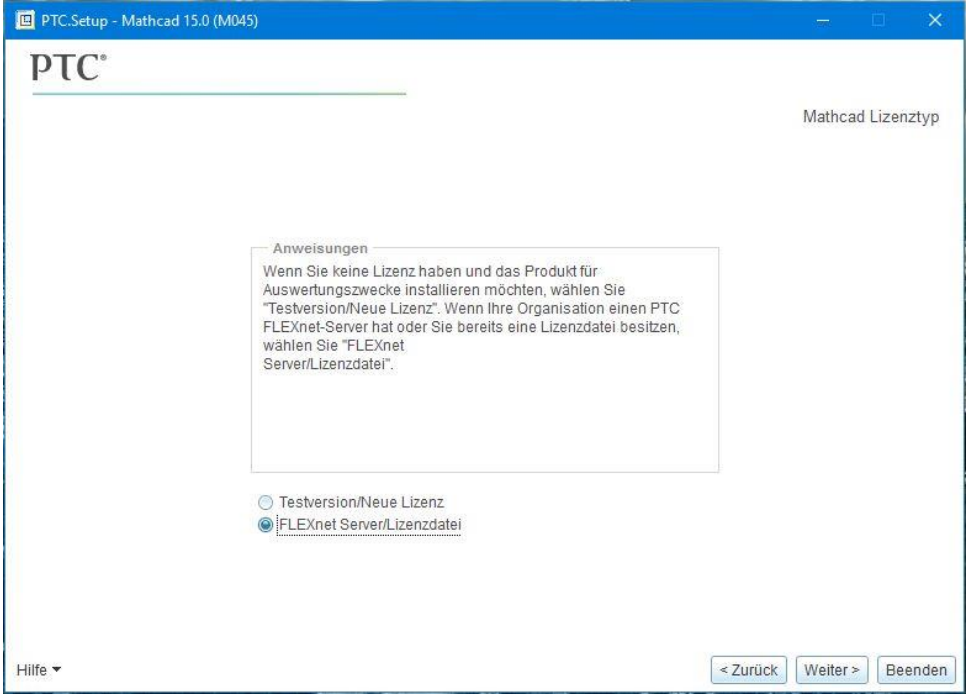

Bild 4.7

Danach muss man den Installationstypen festlegen (Bild 4.8). Mit "Typisch" erhält man eine vollständige Installation mit allen Komponenten, weswegen man damit nicht viel falsch machen kann.

| PTC.Setup - Mathca | ad 15.0 (M045)                                                                                                    | - 🗆 🗙                     |
|--------------------|----------------------------------------------------------------------------------------------------|---------------------------|
| PTC*               |                                                                                                    |                           |
|                    |                                                                                                    | Mathcad Installationstyp  |
|                    |                                                                                                    |                           |
|                    | Anweisungen                                                                                                    |                           |
|                    | Wählen Sie einen Installationstyp aus.<br>"Typisch" führt eine volle Installation im Standardort mit<br>Standardoptionen aus. Um den Installationsort und die Optionen zu<br>ändern, wählen Sie "Angepasst".<br>Wenn Sie ein automatisches Installationspaket erstellen wollen, in<br>dem bestimmte Optionen vordefiniert sind, wählen Sie "Paket für<br>automatische Installation erzeugen" aus. |                           |
|                    |                                                                                                    |                           |
|                    | <ul> <li>Angepasst</li> <li>Paket f ür automatische Installation erzeugen</li> </ul>                                                                                                    |                           |
|                    |                                                                                                    |                           |
|                    |                                                                                                    |                           |
| Hilfe 🕶            |                                                                                                    | < Zurück Weiter > Beenden |

Bild 4.8

Als nächstes wird der Lizenzserver abgefragt (Bild 4.9).

| PTC.Setup - Mathcad 15.0 (M045)                                                                   | ×                            |
|---------------------------------------------------------------------------------------------------|------------------------------|
| ΡΤС*                                                                                              |                              |
|                                                                                                   | FLEXnet Lizenzserver         |
| Anweisungen                                                                                       |                              |
| Geben Sie alle Lizenzserver an, die Sie mit dieser Installation von Mathcad verwenden<br>möchten. |                              |
| FLEXnet Lizenzserver                                                                              |                              |
| Keine aufzulistenden FLEXnet Lizenzserver oder -dateien.                                          | Hinzufügen                   |
|                                                                                                   | Editieren                    |
|                                                                                                   | Löschen                      |
|                                                                                                   |                              |
|                                                                                                   |                              |
|                                                                                                   |                              |
|                                                                                                   |                              |
|                                                                                                   |                              |
| Legende: 😴 Ausführlizenz; ∞ Start-Extensions; 📴 Netzwerkoptionen                                  |                              |
| Lilfo 💌                                                                                           | < Zurück   Weiter >   Beende |

Bild 4.9

Da bisher noch kein Lizenzserver konfiguriert ist, muss man zunächst auf die Schaltfläche "Hinzufügen" klicken.

Dann muss "Einzelner Lizenzserver" ausgewählt werden. In die leeren Felder ist nun folgendes einzutragen:

| Hostname: | studlic.zih.tu-dresden.de |
|-----------|---------------------------|
| Port:     | 7788                      |

Alternativ zum Hostname kann auch die IP-Adresse **141.76.16.97** eingegeben werden, falls es Probleme mit dem DNS gibt.

An dieser Stelle bitte noch einmal vergewissern, dass die VPN-Verbindung zum Lizenzserver aktiv ist (TUD-vpn-lic), da die Verbindung sonst nicht eingerichtet und die Installation fortgesetzt werden kann. Wenn die VPN-Verbindung aktiv ist, den Dialog mit "OK" bestätigen (Bild 4.10).

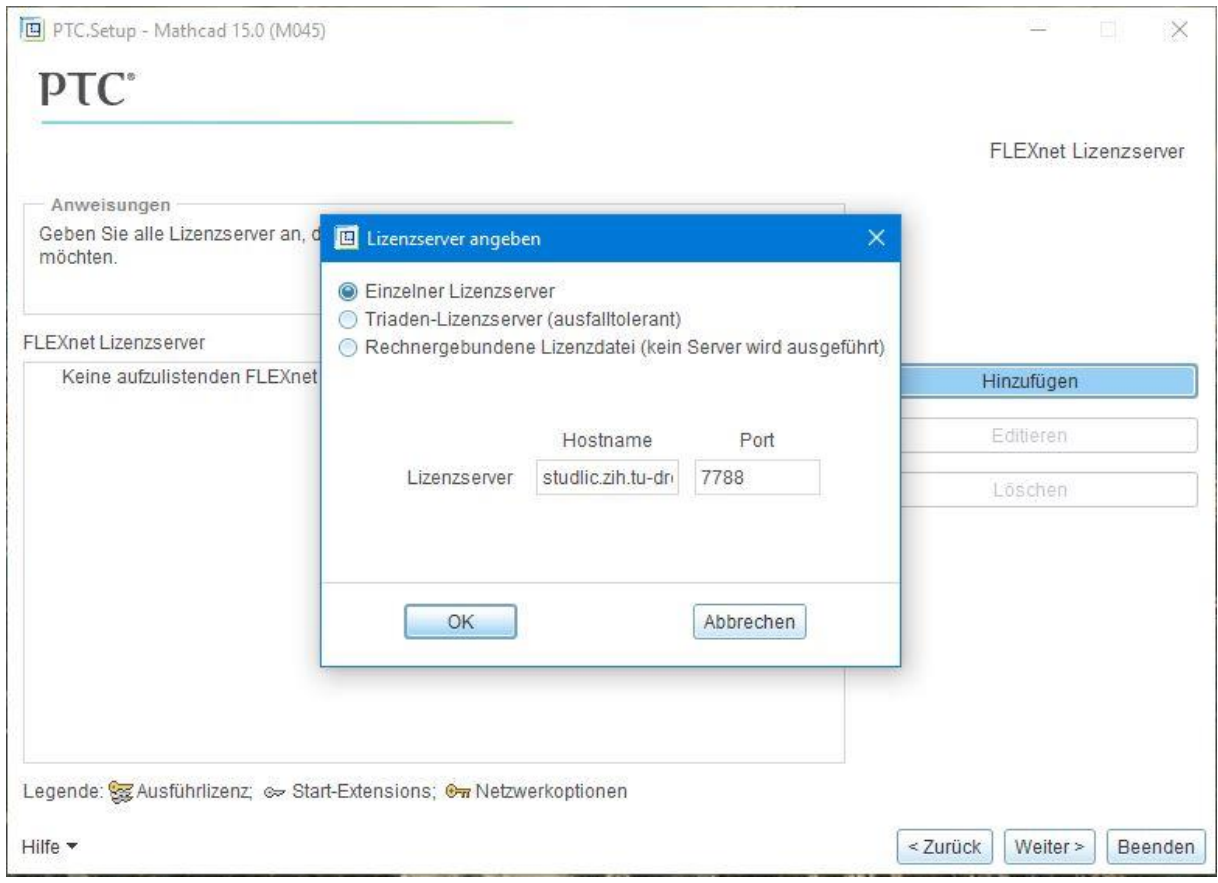

Bild 4.10

Dann einen kurzen Moment warten, während die Verbindung geprüft wird. Hier kann es kurzzeitig dazu kommen, dass dort "keine Rückmeldung" erscheint und das Programm hakt. Dies ist jedoch nur vorübergehend und stellt kein Problem dar.

Danach ist der Lizenzserver konfiguriert und es kann "Weiter" gedrückt werden (Bild 4.11).

| PTC.Setup - Mathcad 15.0 (M045)                                                                   | ×                         |
|---------------------------------------------------------------------------------------------------|---------------------------|
| PTC°                                                                                              |                           |
|                                                                                                   | FLEXnet Lizenzserver      |
| Anweisungen                                                                                       |                           |
| Geben Sie alle Lizenzserver an, die Sie mit dieser Installation von Mathcad verwenden<br>möchten. |                           |
| FLEXnet Lizenzserver                                                                              |                           |
| 🕑 📴 7788@studlic.zih.tu-dresden.de                                                                | Hinzufügen                |
|                                                                                                   | Editieren                 |
|                                                                                                   | Löschen                   |
|                                                                                                   |                           |
|                                                                                                   |                           |
|                                                                                                   |                           |
|                                                                                                   |                           |
|                                                                                                   |                           |
| Legende: 쬃 Ausführlizenz; 🖙 Start-Extensions; 👦 Netzwerkoptionen                                  |                           |
| Hilfe 🕶                                                                                           | < Zurück Weiter > Beenden |

Bild 4.11

Nun beginnt die Installation von Mathcad. Nachdem diese abgeschlossen ist (Bild 4.12), kann man "Weiter" drücken.

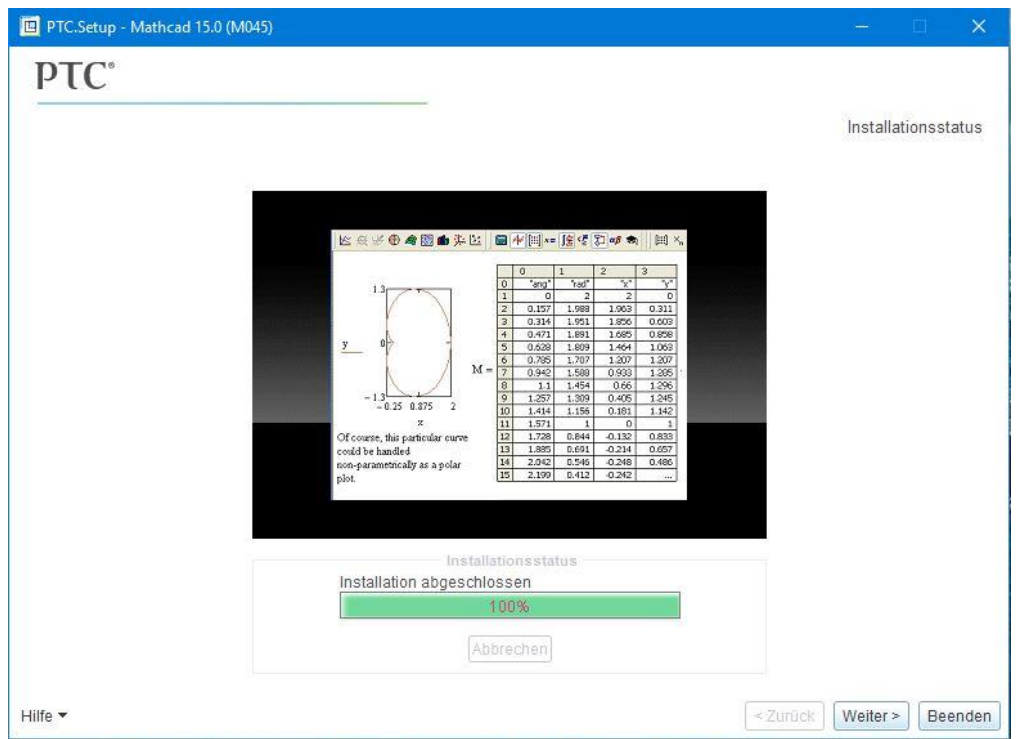

Bild 4.12

Man gelangt noch einmal zu dem Ausgangsmenü (Bild 4.13), dieses kann man nun unten rechts mit "Beenden" schließen.

| PTC.Setup - Mathcad 15.0 (M045) |                    | - 🗆 X                             |
|---------------------------------|--------------------|-----------------------------------|
| PTC°                            |                    |                                   |
|                                 |                    | Zu installierendes Produkt wählen |
|                                 | Mathcad            |                                   |
|                                 | PTC License Server |                                   |
|                                 |                    |                                   |
|                                 |                    |                                   |
|                                 |                    |                                   |
| Mathead                         |                    |                                   |
| Watricau                        | ×                  |                                   |
|                                 |                    |                                   |
|                                 |                    |                                   |
|                                 |                    |                                   |
|                                 |                    |                                   |
| Hostname:<br>PTC HostID:        |                    |                                   |
| Hilfe 🕶                         |                    | Beenden                           |

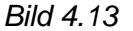

## Nun ist Mathcad fertig installiert und kann verwendet werden!

Bei längerer Nicht-Benutzung kann es dazu kommen, dass die Konfigurationsdaten für den Lizenzserver neu einzugeben sind. Beim Starten von Mathcad öffnet sich dann folgender Dialog (Bild 4.14):

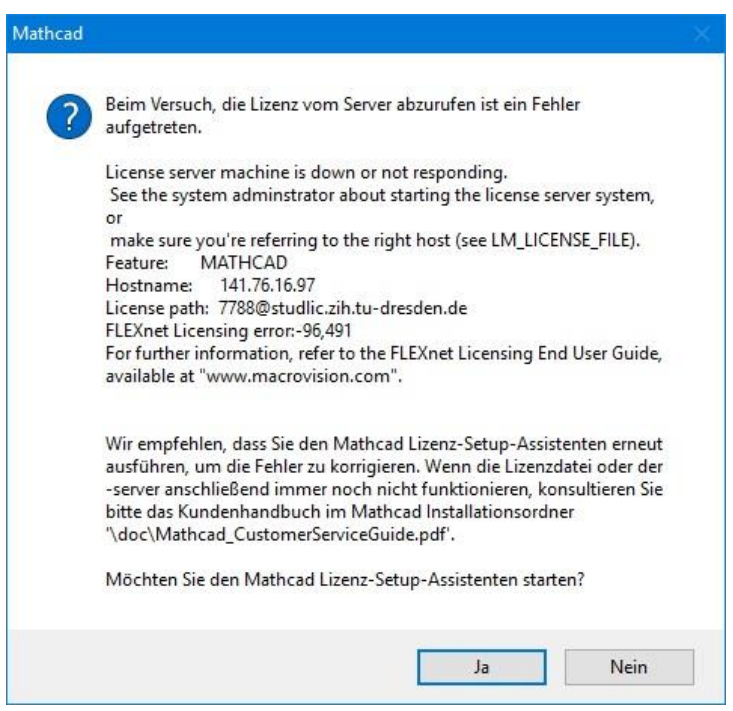

Bild 4.14

Natürlich möchte man den Mathcad Lizenz-Setup-Assistenten starten, da man dort erneut die Konfiguration vornehmen kann. Zunächst muss wieder ausgewählt werden, dass ein FlexLM Server verwendet werden soll (Bild 4.15).

| Lizenzeinstellun      | g für Mathcad                                                                                                    | ×    |
|-----------------------|----------------------------------------------------------------------------------------------------|------|
|                       | Willkommen zu Mathcad 15.0!                                                                                                    |      |
| Mathcadiso            | Dieser Assistent führt. Sie durch das Konfigurieren der erforderlichen Lizenz, um<br>Mathcad auszuführen.                                                                                                    |      |
|                       | Wenn Sie eine neue Lizenz erworben oder eine Aktualisierung von einer<br>Einzelbenutzerversion durchgeführt haben, stellen Sie sicher, dass Sie die<br>folgenden Informationen von Ihrer Versandbestätigung verfügbar haben, bevor Sie<br>fortfahren: |      |
|                       | Ihre PTC Auftragsnummer (SON)                                                                                                    |      |
| and the second second | Ihre PTC Kundennummer                                                                                                    |      |
|                       | Sie haben eine Educational - Student Version erworben. Sie benötigen den<br>Produktcode.                                                                                                    |      |
| Dia C                 | Was möchten Sie tun?                                                                                                    |      |
|                       | O Ich möchte eine Lizenz über das Internet erwerben.                                                                                                    |      |
|                       | O Ich möchte Mathcad so konfigurieren, dass eine bestehende Lizenzdatei verwendet wird.                                                                                                    |      |
|                       | Ich möchte Mathcad so konfigurieren, dass ein FlexLM Server verwendet                                                                                                    |      |
|                       |                                                                                                    |      |
|                       | 7                                                                                                    |      |
|                       | Abbreche                                                                                                    | en - |

Bild 4.15

Danach muss man "Einen Lizenzserver verwenden" auswählen und die Server-Daten eingeben (Bild 4.16). Wie bei der Installation lauten diese

# Server-Name:studlic.zih.tu-dresden.deoder alternativ141.76.16.97Server-Port:7788

| Lizenzeinstellung | für Mathcad                                                                                                    | ×  |
|-------------------|----------------------------------------------------------------------------------------------------|----|
| Mathcad           | Lizenz-Speicherort<br>Legen Sie entweder auf diesem Rechner eine Lizenzdatei fest, oder wählen Sie einen Lizenzserver<br>um eine Mathcad Lizenz anzufordem.<br>Klicken Sie hier, um die Dokumentation für die Lizenz zu sehen. |    |
|                   | Eine Lizenzdatei verwenden      Dateipfad:      Einen Lizenzserver verwenden                                                                                                    |    |
| Spic              | Server-Name: studlic.zih.tu-dresden.de<br>Server-Port: 7788                                                                                                    |    |
|                   |                                                                                                    |    |
|                   | < Zurück Weiter > Fertig Abbrech                                                                                                    | en |

Bild 4.16

Mit "Weiter" gelangt man auf die nächste Seite, auf der man die eingegebenen Daten bestätigen muss (Bild 4.17)

| 🙀 Lizenzeinstellung für | r Mathcad                                               |                                            |                                                |                              | × |
|-------------------------|---------------------------------------------------------|--------------------------------------------|------------------------------------------------|------------------------------|---|
| Mathcad                 | Die Mathcad Lizenzierung<br>Sie auf Fertigstellen, um d | wurde für die Verwe<br>en Lizenz-Setup-Ass | endung eines FlexLM-Se<br>istenten zu beenden. | ervers konfiguriert. Klicken |   |
|                         | Host                                                    | -Name: studlic.                            | zih.tu-dresden.de                              |                              |   |
|                         | Port:                                                   | 7788                                       |                                                |                              |   |
| DPIC                    |                                                         |                                            |                                                |                              |   |
|                         |                                                         |                                            | 7-5-1 Minutes                                  | F-th-                        |   |
|                         |                                                         |                                            | Zurück Weiter >                                | Fertig Abbreche              | n |

Bild 4.17

Mit einem Klick auf "Fertig" beendet man den Konfigurationsassistenten und Mathcad kann verwendet werden.

## 5. Installation von Mathcad 15 Update M030 (ältere Version)

Das Herunterladen der Version M030 erfolgt ebenfalls über die Homepage des CAD-Labors Maschinenwesen (<u>https://tu-</u>

<u>dresden.de/ing/maschinenwesen/cad/service/software/mathcad</u>). Dort dann unter MathCAD 15 Update M030 "Software herunterladen" wählen, die Datei herunterladen und das ZIP-File entpacken.

Beim Klicken auf "setup.exe" kann die Installation unter Windows 7 genauso erfolgen wie in Kapitel 4. Ab Windows 8 erscheint folgende Meldung (Bild 5.1):

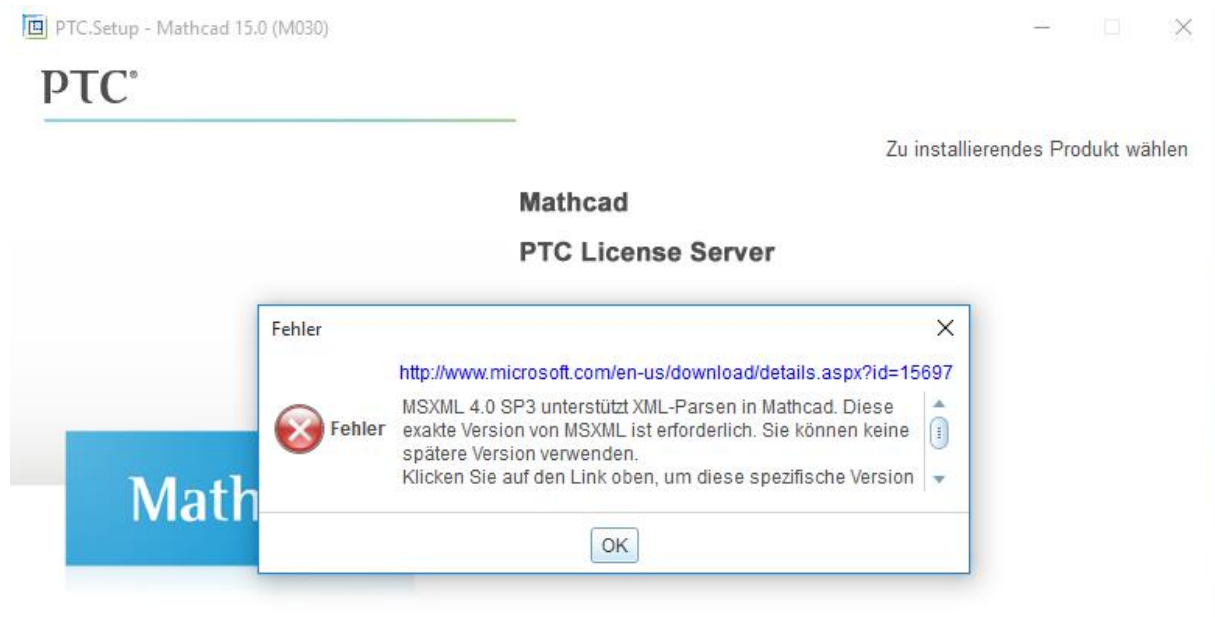

#### Bild 5.1

Manchmal erscheint auch die Meldung "Windows XP Service Pack 3 nicht installiert". Diese Probleme haben die Ursache darin, dass diese Version von Mathcad nicht für Betriebssysteme höher als Windows 7 entwickelt worden ist.

Um Mathcad aber trotzdem benutzen zu können, kann man sich eines Tricks behelfen, den ebenfalls die Maschinenbauer der TU-Dresden veröffentlicht haben (<u>http://bombentrichter.de/showthread.php?p=181593</u>). Der Inhalt dieses Forenbeitrags ist hier zusammengefasst:

Zunächst muss man das "Microsoft Visual C++ 2005 SP1 Redistributable Package (x86)" herunterladen und installieren (Bild 5.2); zu bekommen ist es unter folgender Adresse: <u>https://www.microsoft.com/de-de/download/details.aspx?id=5638</u>

Ebenfalls muss man auch das MSXML 4.0 Service Pack 3 (Microsoft XML Core Services) herunterladen und installieren (Bild 5.3); zu bekommen ist es unter folgender Adresse: <u>https://www.microsoft.com/de-DE/download/details.aspx?id=15697</u>

| Microsoft Visual C++ 2005 SPI Redistributable Package (x86)   werewerdener, of wisual C++ 2005 SPI Redistributable Package (x86) werden   Witcrosoft Visual C++ 2005 SPI Redistributable Package (x86) werden   werewerdener, of wisual C++ 2005 nicht installiert, die eforderlich sind, um   werewerdener, of wisual C++ 2005 nicht installiert is:   werewerdener, of wisual C++ 2005 nicht installiert is:   werewerdener, of wisual C++ 2005 nicht installiert is:   werewerdener, of wisual C++ 2005 nicht installiert is:   werewerdener, of wisual C++ 2005 nicht installiert is:   werewerdener, of wisual C++ 2005 nicht installiert is:   werewerdener, of wisual C++ 2005 nicht installiert is:   werewerdener, of wisual C++ 2005 nicht installiert is:   werewerdener, of wisual C++ 2005 nicht installiert is:   werewerdener, of werewerdener, of werewerdene                                                                                                    | Microsoft Visual C++ 2005 SP1 Redistributable Package (x86)     with Microsoft Visual C++ 2005 SP1 Redistributable Package (x80) werden Lutzeitkomponenten von Visual C++ - Bibliotheken installiert, die erforderlich sind, um Arwendunger, die Misual C++ 2005 interimitation auf einem Computer auszuführen, auf eine Wisual C++ 2005 nicht installiert ist. Image: Interimitation: Image: Interimitation: Image: Interimitation: Image: Interimitation: Image: Microsoft Issue: Interimitation: Image: Interimitation: Image: Interimitation: </th <th></th>                                                                                                    |                                                                               |
|----------------------------------------------------------------------------------------------------|----------------------------------------------------------------------------------------------------|-------------------------------------------------------------------------------|
| spinte austation Description     Witk dircrosoft Visual C++ 2005 SP1 Redistributable Package (x86) worden   Laudzeitkomponenten von Visual C++ 2005 nicht installiert, istelliert istelliert die erforderlich sind, und    wirder wirden Visual C++ 2005 nicht installiert ist.    Spistenwirderderungen  wirder visual C++ 2005 nicht installiert ist.    Spistenwirderderungen  wirder visual C++ 2005 nicht installiert ist. Spistenwirderderungen Spistenwirderderungen Wirzwordte Resourcen     Microsoft Sure Podukte Support-  Microsoft Sure Podukte Support-  Microsoft XML Basischienstee  Support Support Podukte Support-  Microsoft XML 4.0 Service Pack 3 (Microsoft XML Basischienstee)  Support Podukte Support Pract für MSXML 4.0 Service Pack 1 SP3) ist ein vollständiger Fratz für MSXML 4.0 Service Pack 1 SP3) ist ein vollständiger Fratz für MSXML 4.0 Service Pack 3 (SP3) ist ein vollständiger Fratz für MSXML 4.0 Service Pack 1 SP3) ist ein vollständiger Fratz für MSXML 4.0 Service Pack 2 (SP2) MSXML 4.0 SP3 enthält eine Reihe von isiteren Pacificationerungen Support Support Support Support Support Support Support Suppo                                                                                                    | Image: State execution:       Image: State execution:         Image: State execution:       Image: State execution:         Image: State execution:       Image: State execution: <th></th>                                                                                                    |                                                                               |
| Lautzeitkomponenten von Visual C++ Etiliointeken installiert, die erforderlich sind, um<br>Amerendungen, die in Visual C++ 2005 nicht installiert ist.                                                                                                    | Laufzeitkomponenten von Visual C++ etikiloitheken installiert, die erforderlich sind, um<br>Amwendungen, die Visual C++ 2005 nicht installiert ist.<br>Detall     Systemanforderungen     Anweisungen sur Installation     Virwendre Resourcen      Microsoft Store - Produkte - Support - Microsoft Amerikanskie Resourcen      Microsoft Store - Produkte - Support - Microsoft Virwendre Resourcen      Microsoft Store - Produkte - Support - Microsoft XML Basischiernstel      Microsoft Store - Produkte - Support - Microsoft XML 4.0 Service Pack 3 (Microsoft XML Basischiernstel      Miscosoft Store - Produkte - Interview Interviewender      Microsoft Store - Produkte - Support - Microsoft XML Basischiernstel      Microsoft August - Interviewender Interviewender      Microsoft August - Interviewender      Microsoft August - Interviewender      Microsoft - Interviewender      Microsoft - Int | Kostenlose PC-Updates    Sicherheitspatches  Softwareupdates  Softwareupdates |
| Octubili Systemanforderungen Avereisungen nur trastilation Overwandte Resourcen <b>ild 5.2</b> Microsoft Store Produkte Support Microsoft XIML Store Webdrowser Tools für Entwickler Xoor Windows Phone Download Center Windows Office Webdrowser Tools für Entwickler Xoor Windows Phone MSXML 4.0 Service Pack 3 (Microsoft XML Basisdienste) Spatele aussilier Decision WSXML 4.0 Service Pack 3 (Microsoft XML Basisdienste) Spatele aussilier Decision Webeles unsellier Decision Your Download Service Pack 3 (SP3) ist ein vollständiger Ersatz für MSXML 4.0 Service Pack 1 Spatele aussilier Decision Oteals Systemanforderungen                                                                                                    | betali      brutali      brutali      brutali      brutali      brutali      brutali      brutali      brutalian      brutalian      brutalin      brutalin      brutalin      bruta       | Hardwaretreiber     Wricrosoft Update ausführen                               |
| Systemanforderungen     Systemanforderungen     Microsoft store - Produkte - Support - Microsoft.com durchsuchen      Produkte - Support - Microsoft.com durchsuchen     Produkte - Support - Microsoft.com durchsuchen     Produkte - Support - Microsoft.com durchsuchen     Produkte - Support - Microsoft.com durchsuchen     Produkte - Support - Microsoft.com durchsuchen     Produkte - Support - Microsoft.com durchsuchen     Produkte - Support - Microsoft.com durchsuchen     Produkte - Support - Microsoft.tot.com durchsuchen     Produkte - Support - Microsoft.com durchsuchen     Produkte - Support - Microsoft.tot.com durchsuchen     Produkte - Support - Microsoft.tot.com durchsuchen     Production     MSXML 4.0 Service Pack 3 (Microsoft XML Basisdienste)     Speche aussatien     Product     Storemogottos     Softwarengeltes     Support-     MSXML 4.0 Service Pack 3 (SP3) ist ein vollständiger Ersatz für MSXML 4.0 Service Pack 1     Softwarengeltes     Softwarengeltes          | Systemantadensagen     Systemantadensagen     Systemantaden          |                                                                               |
| Arweiniungen zur trettallation Arweiniungen zur trettallation | Anweikungen sur Institution Anweikungen sur Institution A  |                                                                               |
| • Verwandte Resources             • Verwandte Resources             • Microsoft Store - Produkte - Support -             • Microsoft Store - Produkte - Support -             • Moresoft Center Wesdows Ottice Webboower Tools für Entwickler Xbox Wedows Phone             • MSXML 4.0 Service Pack 3 (Microsoft XML Basisclienste)             • pudde zumäßler             • MSXML 4.0 Service Pack 3 (Microsoft XML Basisclienste)             • Stachningsafter             • Stachningsafter             • Stachningsafter             • Stachningsafter             • Stachningsafter             • Stachningsafter             • Details             • Systemanforderungen                                                                                                    | <ul> <li>Werwardte Resources</li> <li>Werwardte Resources</li> <li>IId 5.2</li> <li>Microsoft Store Produkte Support. Microsoft Store Tools for Entwicker Xoox Window</li> <li>Mischard Center Windows Office Wetebrowser Tools for Entwicker Xoox Window</li> <li>MSXML 4.0 Service Pack 3 (Microsoft XML Basisdienste)</li> <li>Iprofer auswater: medici. Hervanterlader</li> <li>WSXML 4.0 Service Pack 3 (SP3) ist ein vollständiger Ensatz für MSXML 4.0 Service Pack 1 SP1) und MSXML 4.0 Service Pack 2 (SP2). MSXML 4.0 SP3 enthält eine Reihe von ücherheitsupdates und Programmfehlerbehebungen.</li> <li>Putais</li> </ul>                                                                                                    |                                                                               |
| Versander Resolution     ild 5.2     Microsoft Store - Produkte - Support - Microsoft.com durchauchen                                                                                                    | Witcrosoft Store Produkte Support Witcrosoft XML Basisdienstee  MCCONTROLOGI Center Windows Office Webbrowser Tools for Entwickler Xbox Winde  MSXML 4.0 Service Pack 3 (Microsoft XML Basisdienstee)  sprache assessible:                                                                                                    |                                                                               |
| Download Center       Windows       Otice       Webbrowser       Tools für Entwickler       Moor Windows Phone         MSXML 4.0 Service Pack 3 (Microsoft XML Basisdienste)       Monumenter       •       •       •       •       •       •       •       •       •       •       •       •       •       •       •       •       •       •       •       •       •       •       •       •       •       •       •       •       •       •       •       •       •       •       •       •       •       •       •       •       •       •       •       •       •       •       •       •       •       •       •       •       •       •       •       •       •       •       •       •       •       •       •       •       •       •       •       •       •       •       •       •       •       •       •       •       •       •       •       •       •       •       •       •       •       •       •       •       •       •       •       •       •       •       •       •       •       •       •       •       •       •                                                                                                    | Download Center     Windows     Office     Webbrowser     Tools für Entwickler     Wind       MSXML 4.0 Service Pack 3 (Microsoft XML Basisdienste)       speadw auswähler     Deutsch     Heruwterladen                                                                                                    | ft.com durchsuchen 🔎 😥 Anneel                                                 |
| Speache zumäßen       Deutsch       Herantertaden         MSXML 4.0 Service Pack 3 (SP3) ist ein vollständiger Ersatz für MSXML 4.0 Service Pack 1       - Schenbegatte         SP1) und MSXML 4.0 Service Pack 2 (SP2) MSXML 4.0 SP3 enthält eine Reihe von iicherheitsupdates und Programmfehlerbehebungen.       - Sindersteinder <hr/> Details        - Systemanforderungen                                                                                                    | Sprache auswählen: Deutsch · Herunforduden<br>MSXML 4.0 Service Pack 3 (SP3) ist ein vollständiger Ersatz für MSXML 4.0 Service Pack 1<br>SP1) und MSXML 4.0 Service Pack 2 (SP2). MSXML 4.0 SP3 enthält eine Reihe von<br>icherheitsupdates und Programmfehlerbehebungen.<br>→ Details                                                                                                    | ns Phone                                                                      |
| Schehetpathe     Schehetpathe     Schehetpathe     Schehetpathe     Schehetpathe     Schehetpathe     Schehetpathe     Schehetpathe     Schehetpathe     Schehetpathe     Schehetpathe     Schehetpathe     Schehetpathe     Schehetpathe     Schehetpathe     Schehetpathe     Schehetpathet     Schehetpathet     Schehetpathetpathetpathet     Schehetpathetpat      | MSXML 4.0 Service Pack 3 (SP3) ist ein vollständiger Ersatz für MSXML 4.0 Service Pack 1<br>SP1) und MSXML 4.0 Service Pack 2 (SP2). MSXML 4.0 SP3 enthält eine Reihe von<br>Sicherheitsupdates und Programmfehlerbehebungen.<br>Datals                                                                                                    | Kostenlose PC-Update                                                          |
| Details Dystemanforderungen                                                                                                    | +) Details                                                                                                    | Sicherheitspatches     Softwareugdates     Service Packs     Hardwaretreiber  |
| Systemanforderungen                                                                                                    |                                                                                                    |                                                                               |
|                                                                                                    | Systemanforderungen                                                                                                    |                                                                               |
| Anweisungen zur Installation                                                                                                    | Anweisungen zur Installation                                                                                                    |                                                                               |

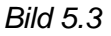

Die Reihenfolge, in der beide Packages installiert werden, ist egal.

Sind sie installiert, so ruft man wieder den entpackten Download-Ordner von Mathcad auf und öffnet den Ordner "mathcad" (Bild 5.4).

| 1 📕 > Mathcad1 | 5_M030_DEzip >                    |                  |        | ٽ ~ | "Mathcad15_M030_DEzip" dur |
|----------------|-----------------------------------|------------------|--------|-----|----------------------------|
| ame .          | Änderungsdatum                    | Тур              | Größe  |     |                            |
| adobe          | 01.07.2013 02:02                  | Dateiordner      |        |     |                            |
| dsrc           | 01.07.2013 02:02                  | Dateiordner      |        |     |                            |
| html           | 01.07.2013 02:01                  | Dateiordner      |        |     |                            |
| mathcad        | 16.12.2013 16:49                  | Dateiordner      |        |     |                            |
| ptc_inst       | Erstelldatum: 12.10.2015 19:11    | teiordner        |        |     |                            |
| ptcsh0         | Größe: 368 MB                     | teiordner        |        |     |                            |
| uninstall      | Dateien: kitnum, Mathcad15WixInst | teiordner        |        |     |                            |
| autorun        | 10.09.1996 15:06                  | Setup-Informatio | 1 KB   |     |                            |
| setup          | 29.04.2013 14:55                  | Anwendung        | 275 KB |     |                            |

Bild 5.4

In diesem Ordner führt man nun die Datei "Mathcad15WixInstaller" aus (Bild 5.5).

| Ţ<br>Start Freigeben Ansicht | Anwendungstools mathcad                                                                                                    |                                             |                  |             | - □             |
|------------------------------|----------------------------------------------------------------------------------------------------|---------------------------------------------|------------------|-------------|-----------------|
| ✓ ↑ □ → Mathcad15_M030_D     | Ezip → mathcad                                                                                                    |                                             |                  | ✓ ♂ "mathca | ad" durchsuchen |
| Name                         | Änderungsdatum<br>16.12.2013 15:28                                                                                                    | Typ<br>Textdokument                         | Größe<br>1 KB    |             |                 |
| Mathcad15WixInstaller        | 16.12.2013 16:12                                                                                                    | Windows Installer                           | 377.592 KB       |             |                 |
|                              | Elementtyp: Windows Installer<br>Autoren: PTC<br>Title: Installation Database<br>Betreff: Mathcad 15 M030<br>This installer database contain<br>Mathcad 15 M030.<br>Änderungsdatum: 16.12.2013 1<br>Größe: 368 MB | -Paket<br>s the logic and data req<br>16:12 | uired to install |             |                 |

Bild 5.5

Damit funktioniert die Installation einwandfrei. Wie immer muss man dem Lizenzvertrag zustimmen und immer auf "Weiter" klicken, bis die Installation abgeschlossen ist.

Bevor es mit der Einrichtung weitergeht, bitte noch einmal prüfen, ob eine VPN-Verbindung zum Lizenzserver besteht (TUD-vpn-lic).

Wenn man das Programm Mathcad dann startet (in einigen Fällen startet es auch automatisch), wird man direkt darauf hingewiesen, dass bisher noch keine Lizenz abgerufen werden konnte (Bild 5.6)

| 3 | Beim Versuch, die Lizenz vom Server abzurufen ist ein Fehler                                                                                                    |
|---|----------------------------------------------------------------------------------------------------|
| 9 | aufgetreten.                                                                                                    |
|   | License server machine is down or not responding.                                                                                                    |
|   | See the system administrator about starting the license server system,<br>or                                                                                                    |
|   | make sure you're referring to the right host (see LM_LICENSE_FILE).                                                                                                    |
|   | Feature: MATHCAD<br>Hostname: 141.76.16.97                                                                                                    |
|   | License path: 7788@studlic.zih.tu-dresden.de                                                                                                    |
|   | FLEXnet Licensing error:-96,491                                                                                                    |
|   | For further information, refer to the FLEXnet Licensing End User Guide<br>available at "www.macrovision.com".                                                                                                    |
|   | Wir empfehlen, dass Sie den Mathcad Lizenz-Setup-Assistenten erneu<br>ausführen, um die Fehler zu korrigieren. Wenn die Lizenzdatei oder de<br>-server anschließend immer noch nicht funktionieren, konsultieren Si<br>bitte das Kundenhandbuch im Mathcad Installationsordner<br>'\doc\Mathcad_CustomerServiceGuide.pdf'. |
|   | Möchten Sie den Mathcad Lizenz-Setup-Assistenten starten?                                                                                                    |

#### Bild 5.6

Da es in diesem Fenster angeboten wird, startet man auch am besten gleich den "Mathcad Lizenz-Setup-Assistenten".

In dem sich darauffolgend öffnenden Fenster wählt man den Punkt "Ich möchte Mathcad so konfigurieren, dass ein FlexLM Server verwendet [wird...]" aus (Bild 5.7).

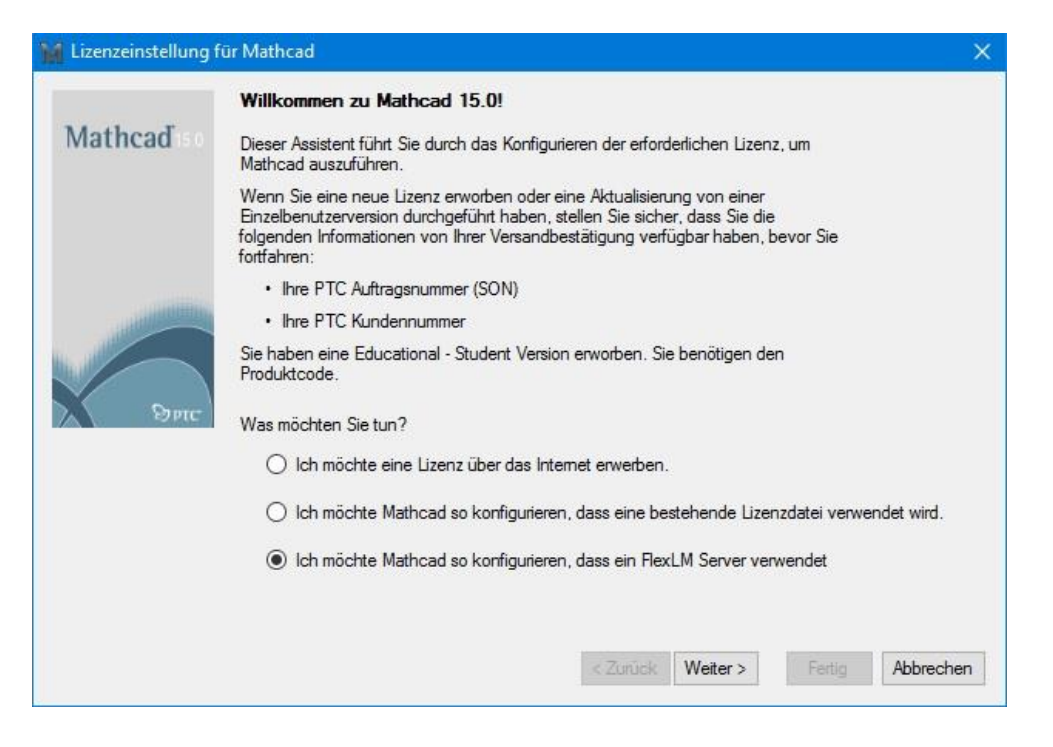

Bild 5.7

Im nächsten Schritt muss man dann den Punkt "Einen Lizenzserver verwenden" auswählen und den Servernamen und die Portnummer eintragen (Bild 5.8).

### Server-Name: **studlic.zih.tu-dresden.de** oder alternativ **141.76.16.97** Server-Port: **7788**

| 🙀 Lizenzeinstellung | für Mathcad                                                                                                    | ×  |
|---------------------|----------------------------------------------------------------------------------------------------|----|
| Mathcad             | Lizenz-Speicherort<br>Legen Sie entweder auf diesem Rechner eine Lizenzdatei fest, oder wählen Sie einen Lizenzserver<br>um eine Mathcad Lizenz anzufordem.<br>Klicken Sie hier, um die Dokumentation für die Lizenz zu sehen. |    |
|                     | Eine Lizenzdatei verwenden      Dateipfad:      Einen Lizenzserver verwenden                                                                                                    |    |
| Space               | Server-Name: studlic.zih.tu-dresden.de<br>Server-Port: 7788                                                                                                    |    |
|                     |                                                                                                    |    |
|                     | < Zurück Weiter > Fartig Abbreche                                                                                                    | ən |

Bild 5.8

Mit "Weiter" gelangt man auf die nächste Seite, auf der man die eingegebenen Daten bestätigen muss (Bild 5.9)

| M Lizenzeinstellung für | Mathcad                                             |                                   |                                                                                           | ×    |
|-------------------------|-----------------------------------------------------|-----------------------------------|-------------------------------------------------------------------------------------------|------|
| Mathcadise              | Die Mathcad Lizenzien.<br>Sie auf Fertigstellen, un | ıng wurde für o<br>1 den Lizenz-S | lie Verwendung eines FlexLM-Servers konfiguriert. Klicken<br>etup-Assistenten zu beenden. |      |
|                         | Н                                                   | ost-Name:                         | studlic.zih.tu-dresden.de                                                                 |      |
|                         | Po                                                  | ort:                              | 7788                                                                                      |      |
| Derc                    |                                                     |                                   |                                                                                           |      |
|                         |                                                     |                                   |                                                                                           |      |
|                         |                                                     |                                   | < Zuruck Weiter > Fertig Abbrech                                                          | in . |

Bild 5.9

Mit einem Klick auf "Fertig" beendet man den Konfigurationsassistenten und Mathcad kann verwendet werden.